### **Training Wireless Workbench 6**

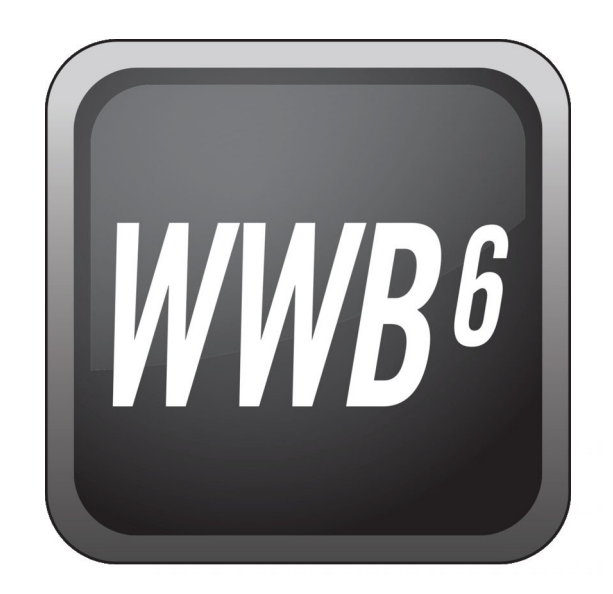

#### 12 mai 2020

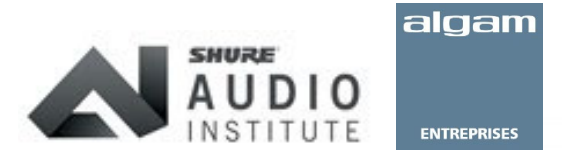

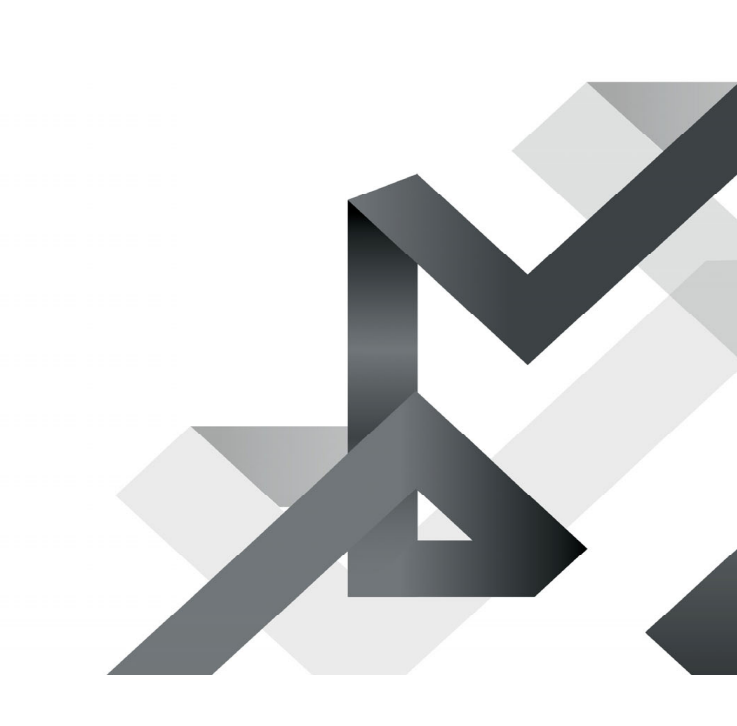

# Wireless Mastered Distortion d'intermodulation

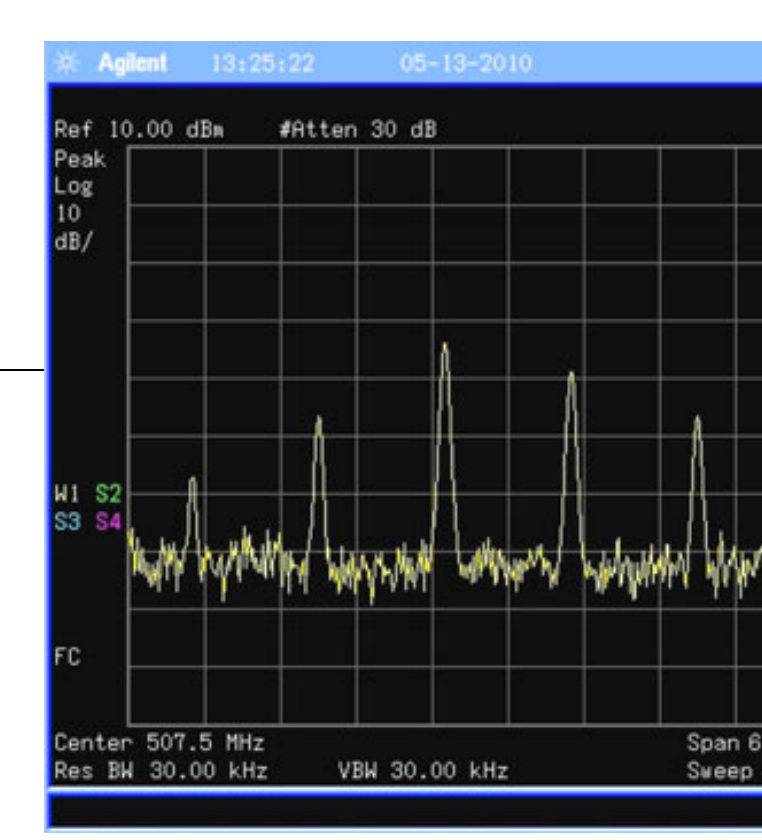

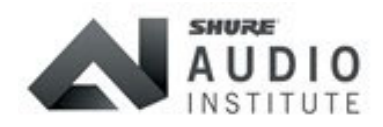

- Non-linéarités inhérentes aux circuits HF
- Se produit entre 2 émetteurs ou plus
- Affecte les émetteurs et récepteurs
- Les systèmes numériques y sont moins sensibles
- Niveau de cette distorsion :
  - Proportionnel au carré de la puissance de l'émetteur
  - Inversement proportionnel au carré de la distance séparant les émetteurs

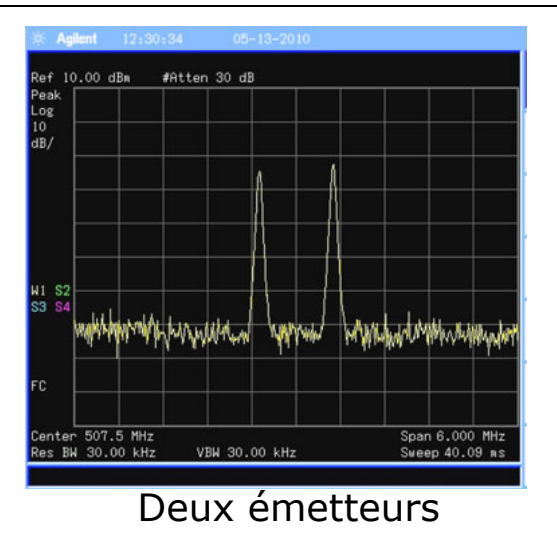

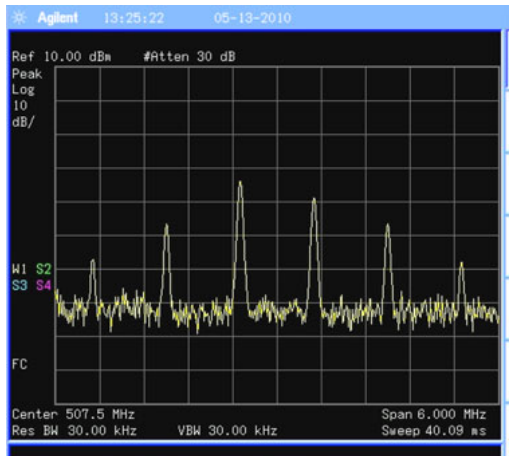

AUDIO INSTITUTE

Deux émetteurs avec IMD

#### Distorsion d'intermodulation – Les différents ordres

| 2 <sup>è</sup> ordre            | 3 <sup>è</sup> ordre                   | 4 <sup>è</sup> ordre                          | 5 <sup>è</sup> ordre                          |
|---------------------------------|----------------------------------------|-----------------------------------------------|-----------------------------------------------|
| 2 x f <sub>1</sub>              | 3 x f <sub>1</sub>                     | $(3 \times f_1) + f_2$                        | $(3 \times f_1) + (2 \times f_2)$             |
| 2 x f <sub>2</sub>              | 3 x f <sub>2</sub>                     | (3 x f <sub>1</sub> ) - f <sub>2</sub>        | (3 x f <sub>1</sub> ) - (2 x f <sub>2</sub> ) |
| $f_1 + f_2$                     | $(2 \times f_1) + f_2$                 | $(3 \times f_2) + f_1$                        | $(3 \times f_2) + (2 \times f_1)$             |
| f <sub>1</sub> - f <sub>2</sub> | (2 x f <sub>1</sub> ) - f <sub>2</sub> | (3 x f <sub>2</sub> ) - f <sub>1</sub>        | (3 x f <sub>2</sub> ) - (2 x f <sub>1</sub> ) |
|                                 | $(2 \times f_2) + f_1$                 | $(2 \times f_2) + (2 \times f_2)$             |                                               |
|                                 | (2 x f <sub>2</sub> ) - f <sub>1</sub> | (2 x f <sub>2</sub> ) - (2 x f <sub>2</sub> ) |                                               |

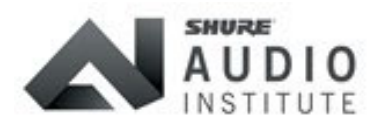

algam

#### Distorsion d'intermodulation – **IMD du 2**<sup>ème</sup> ordre

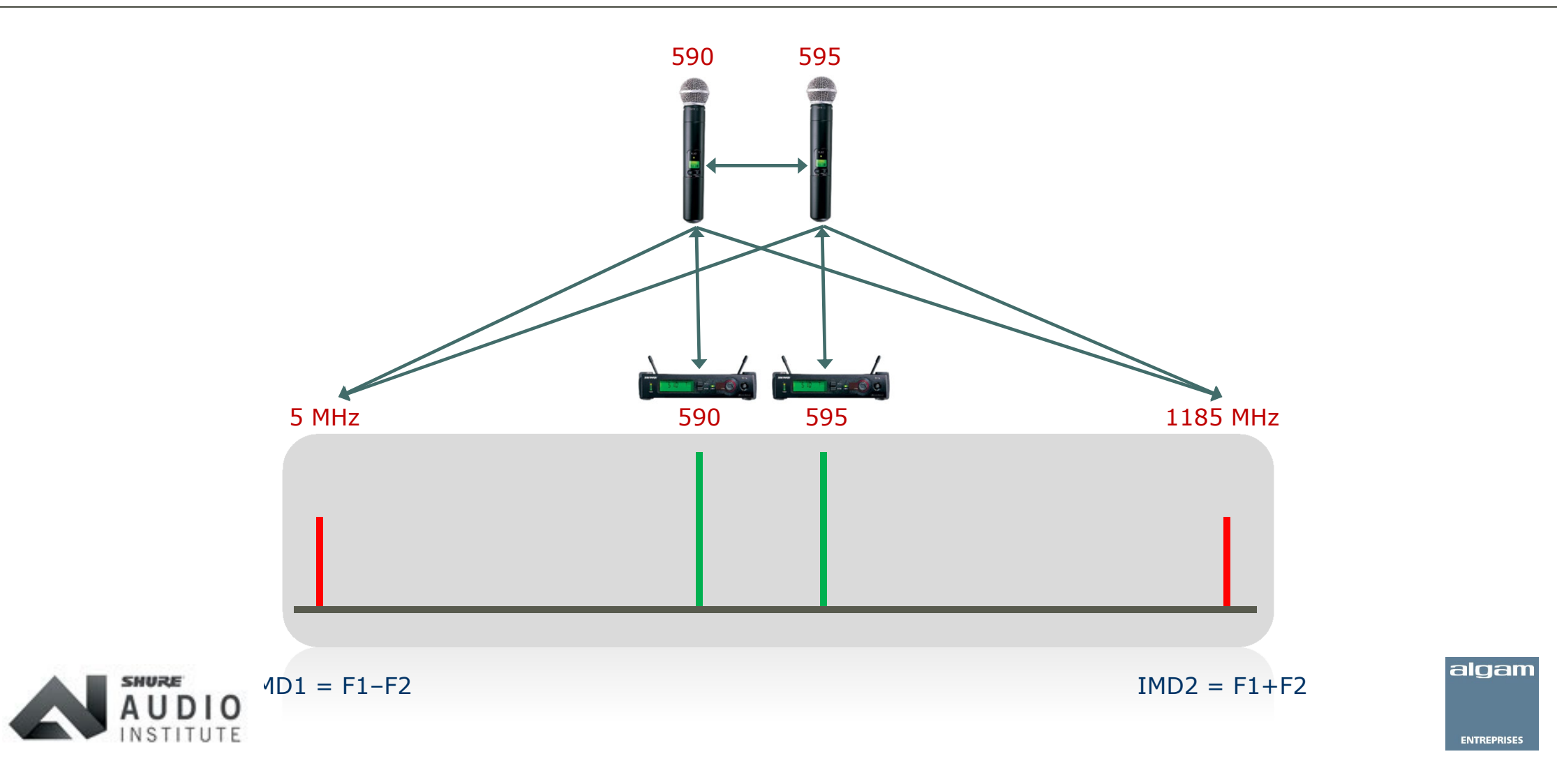

#### Distorsion d'intermodulation – IMD du 3<sup>ème</sup> ordre – 2 TX

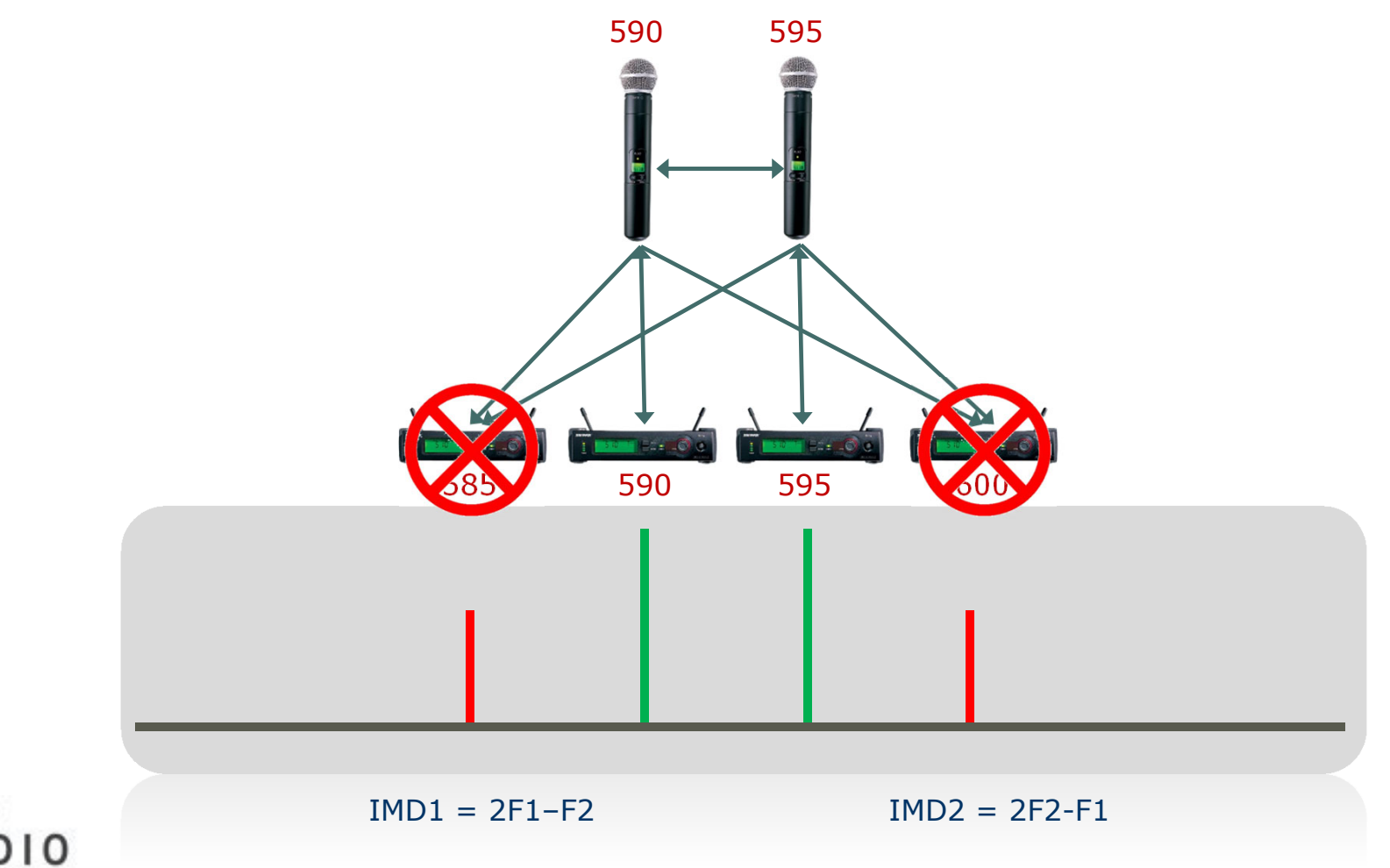

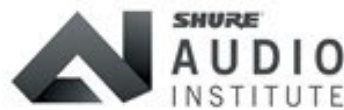

ENTREPRISES

#### Distorsion d'intermodulation – **IMD du 3**<sup>ème</sup> ordre – 3 TX

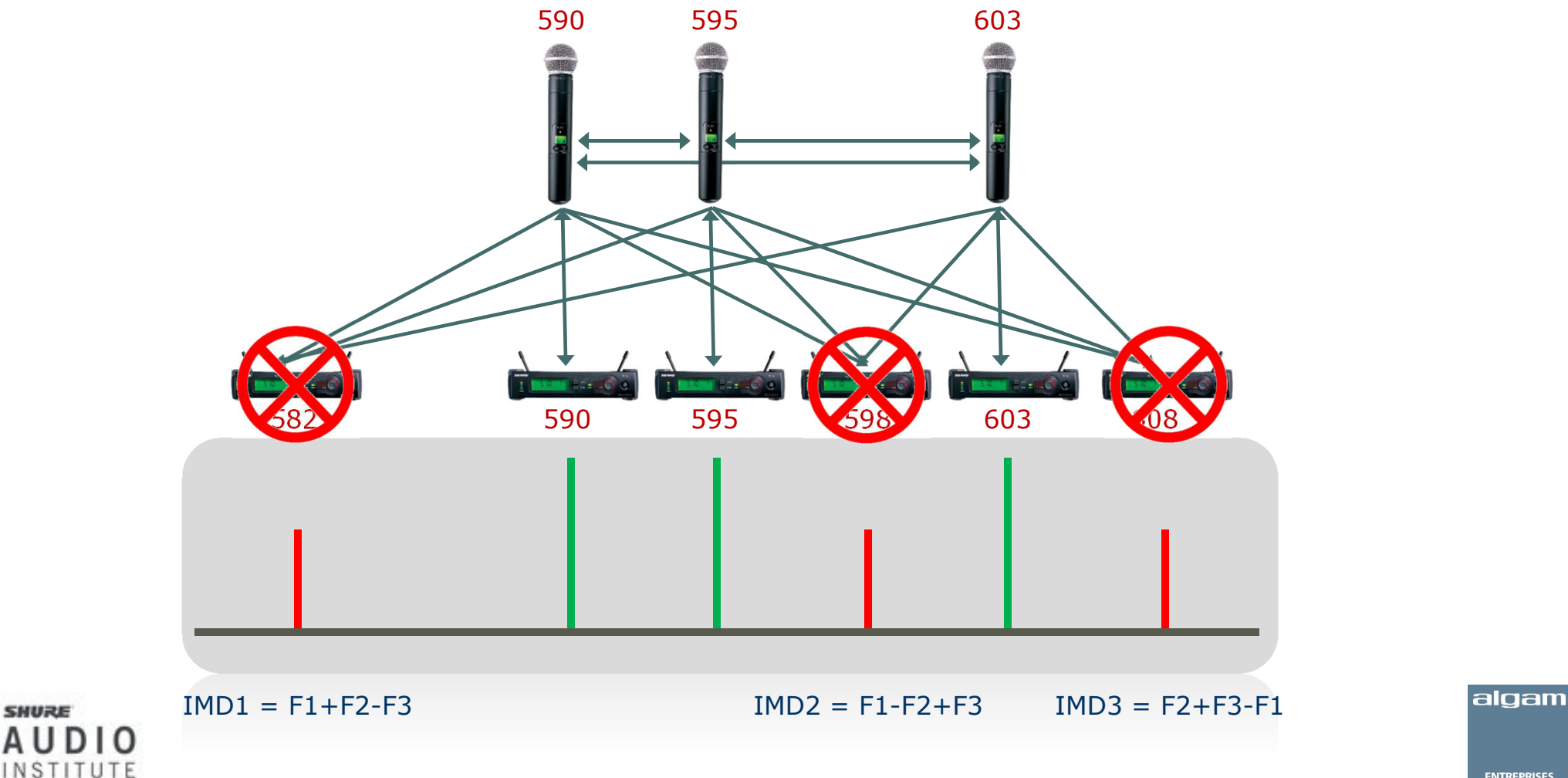

#### Distorsion d'intermodulation – IMD du 3<sup>ème</sup> ordre – 2 TX & 3 TX

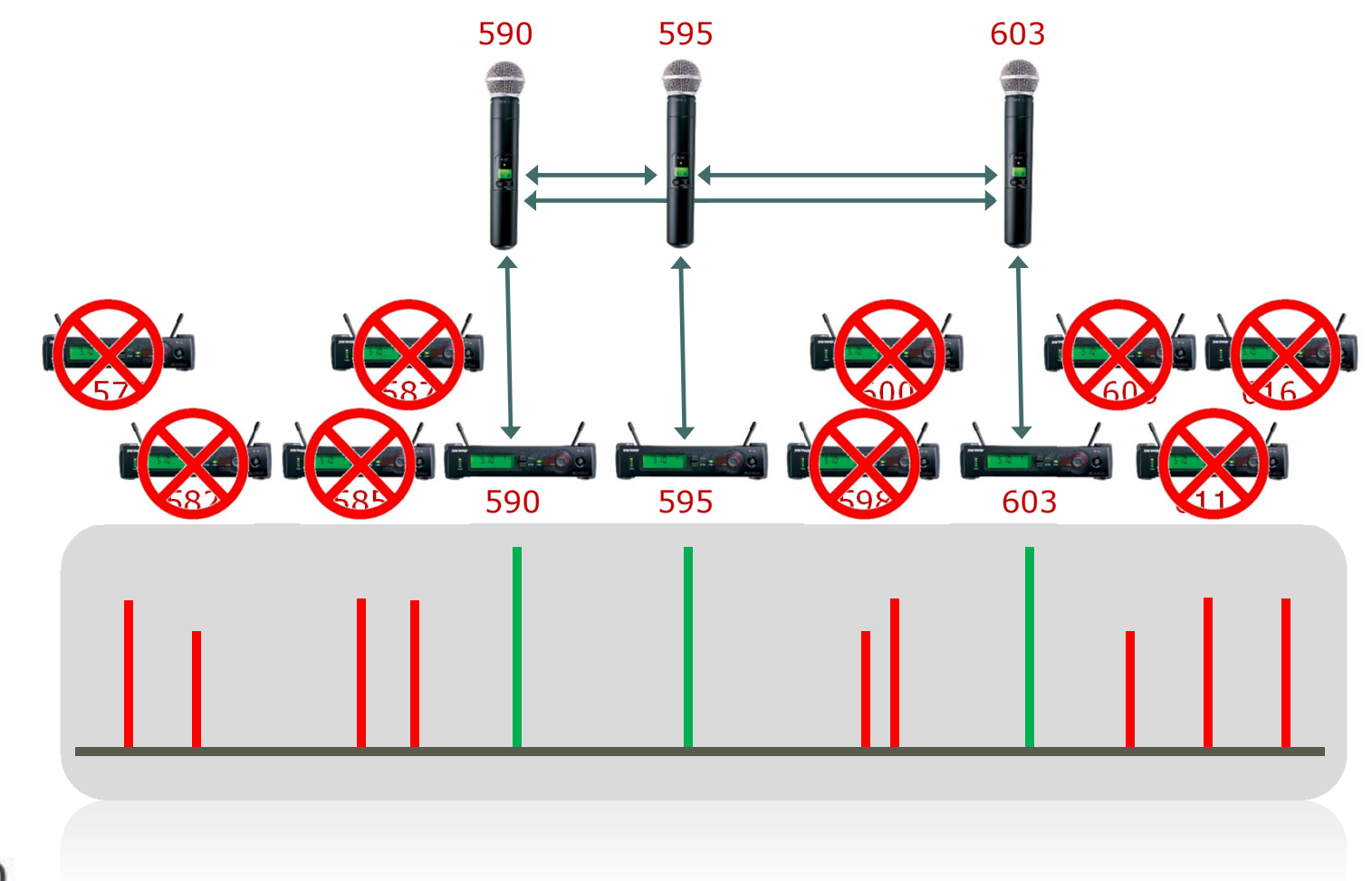

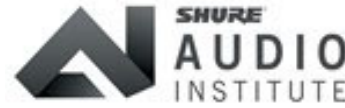

algam

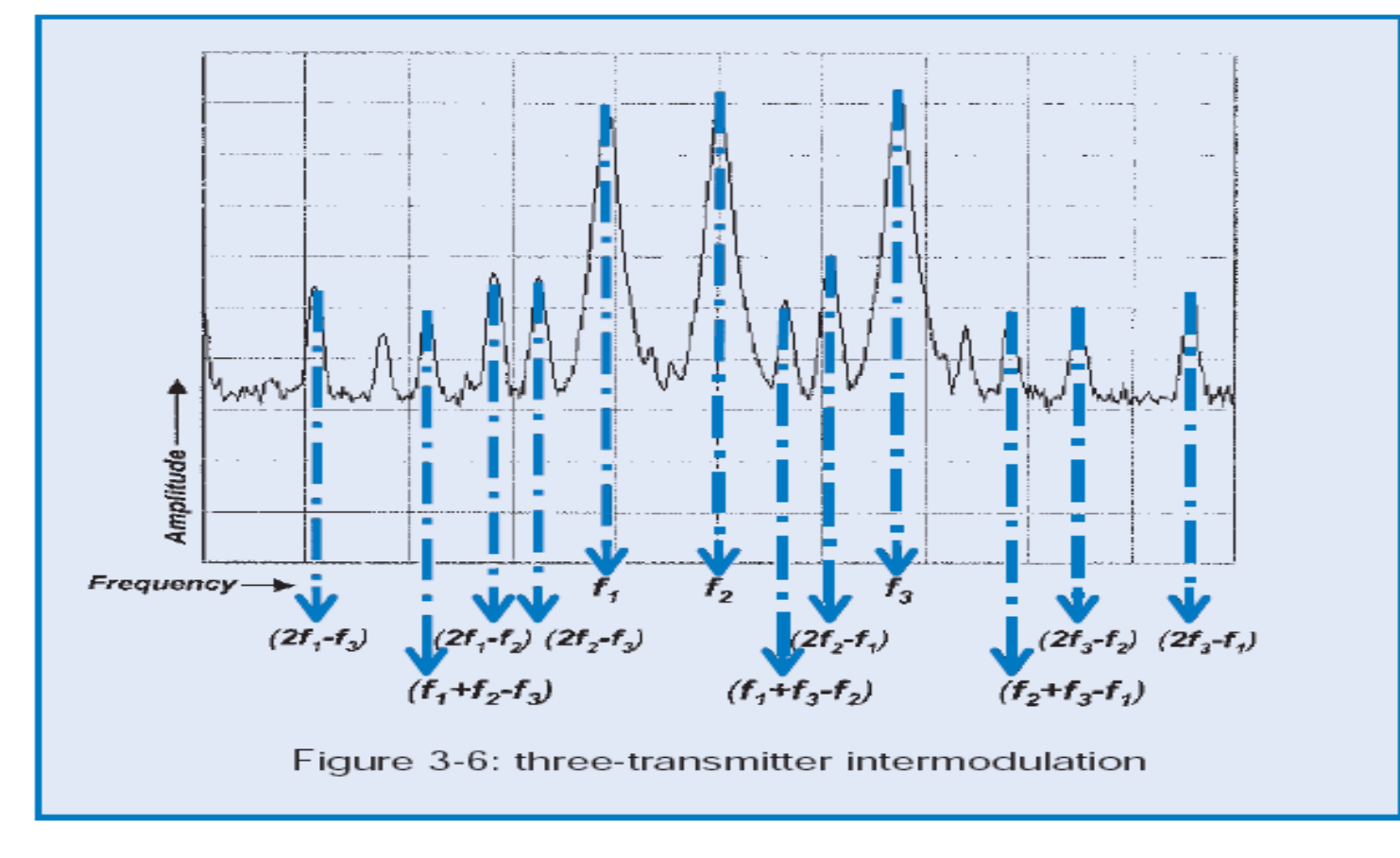

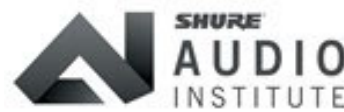

algam

#### Distorsion d'intermodulation – **Conséquences**

| Fréquences émises | IMD produites |
|-------------------|---------------|
| 1                 | 0             |
| 2                 | 2             |
| 3                 | 9             |
| 4                 | 16            |
| 5                 | 25            |
| 6                 | 36            |
| 7                 | 49            |

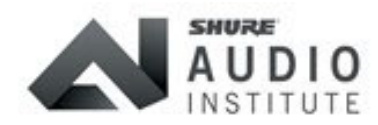

algam

- Les IMD peuvent être générés dans les émetteurs et les récepteurs
- Le nombre d'IMD augmente de façon exponentielle avec le nombre de systèmes
- Les IMD du 3° ordre sont les plus critiques
- Un logiciel s'avère nécessaire dès que l'on a un nombre important de fréquences > WWB6

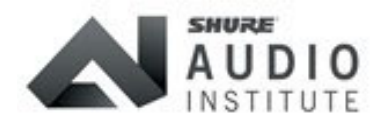

![](_page_10_Picture_6.jpeg)

## Wireless Mastered Coordination des fréquences

![](_page_11_Picture_1.jpeg)

![](_page_11_Picture_2.jpeg)

ENTREPRISES

#### Coordination des fréquences – **Règles de base**

- Chaque système doit fonctionner sur une fréquence distincte
- Prendre en compte l'ensemble des systèmes HF nécessaires (Micro, In Ear, Intercom)
- Procéder à un scan du spectre sur site
- Identifier les canaux TNT actifs dans la ville où l'on opère (scan)
- Eviter les interférences entre les systèmes
- Eviter les interférences provenant de l'extérieur ou de systèmes HF situés en proximité (studio mitoyen)
- Tenir compte des IMD qui sont prédictibles, donc calculables
- Spacing par rapport aux IMD > définit la résistance face aux IMD

![](_page_12_Picture_9.jpeg)

![](_page_12_Picture_10.jpeg)

#### Coordination des fréquences - Spacing minimum

![](_page_13_Figure_1.jpeg)

AUDIO

- Les fréquences doivent être espacées de 300 kHz à 1,5 MHz \*
- Le spacing minimum dépend de la sélectivité du récepteur
- Les systèmes numériques permettent un spacing réduit
- Un spacing équidistant est possible que pour les systèmes numériques sous certaines conditions

algam

#### • Méthode par groupes & canaux

- Un **groupe** est une série de fréquences pré-programmées
- Un **canal** est une fréquence dans un groupe
- Tous les canaux d'un même groupe sont compatibles
- Pour les systèmes multiple, tous les canaux doivent être dans le même groupe
- Méthode valable pour des systèmes de même type, même bande de fréquences

#### • Liste de fréquences compatibles personnalisée CFL

- Respectez un espacement minimal entre chaque fréquence
- Respectez un espacement minimal de canal à intermodulation
- Ou bien .....
- Utilisez un logiciel comme Wireless Workbench 6

![](_page_14_Picture_12.jpeg)

![](_page_14_Picture_13.jpeg)

Coordination des fréquences - Groupes & canaux

#### Aucune garantie de compatibilité entre groupes différents !

![](_page_15_Figure_2.jpeg)

![](_page_15_Picture_3.jpeg)

ENTREPRISES

# Wireless Mastered Wireless Workbench

![](_page_16_Picture_1.jpeg)

![](_page_16_Picture_2.jpeg)

algam

#### Wireless Workench – Nouveautés version 6.13.2

- Gestion des scans plus souple et complète dans l'onglet Frequency Coordination
- Bandes RF des appareils de l'inventaire affichées en filigrane dans FC
- Affichage des fréquences dans FC par couleur de Zone
- Mise à jour des canaux TNT France
- Ajout des statuts réseau des récepteurs AD4 pris en charge par Dante Domain Manager
- Nouvelle vignette Showlink dans l'onglet Monitor > type appareils connectés, leur ID, Statut de la transmission RF, Qualité de la liaison Showlink
- Click droit sur une fréquence dans FC permet d'afficher en filigrane les spacing correspondant au profil de l'appareil (idem pour la BP du filtre RX)
- Affichage des produits d'intermod en surimpression dans FC
  - CTRL + Click (Command + Click sur Mac) sur un marker de fréquence permet de visualiser en temps réel le mouvement des IMD lorsque l'on déplace la fréquence

• Et ..... pas mal de corrections de bug

![](_page_17_Picture_11.jpeg)

![](_page_17_Picture_12.jpeg)

ENTREPRISES

- Gestion des équipements Shure offline, online, non réseau
- Coordination des fréquences avec prise en charge des données de scan
- Coordination intégrant les systèmes d'autres marques
- Création de profils d'appareils
- Traitement par zone
- Fonctions d'inclusion et d'exclusion
- Monitoring complet des systèmes et chargeurs Shure avec gestion des vues
- Fonction d'enregistrement complet des paramètres > Timeline
- Alarmes paramétrables sur paramètres matériel et Alarmes interférences

![](_page_18_Picture_10.jpeg)

![](_page_18_Picture_11.jpeg)

#### Wireless Workbench – L'interface – Onglet Inventory

| Wireless V<br>ile View<br>Î<br>Add new de | Workbench 6<br>Tools Repo<br>wice ShowL | (unsaved show)<br>rts Help | ot Timeline Auto | Timeline Free | Barre<br>quency List Ever | de menus<br>It Log Hardware Alerts Inter | ference  | Ruban                 | d'outils                   |   | - 0 X                                   |
|-------------------------------------------|-----------------------------------------|----------------------------|------------------|---------------|---------------------------|------------------------------------------|----------|-----------------------|----------------------------|---|-----------------------------------------|
| rt: By Type                               |                                         |                            | Type             | de ti         | nven                      | tory                                     | Free     | Recherche             | Monitor                    |   | Item Properties                         |
| , , , ,                                   | Model                                   | Channel Name               |                  | Band          | G & Ch                    | Frequency                                | Transm   | ission Mode Zone Tags | Inclusion Group IP Address | ^ |                                         |
|                                           |                                         |                            |                  |               |                           | Microphone                               | (18)     |                       |                            |   |                                         |
|                                           | AD4D-A                                  | ST 1                       | [AD4D-A]         | G56           | G: Ch:-                   | Lista das                                | águi     | nomonto               | 192.168.0.142              |   |                                         |
| -                                         | AD4D-A                                  | Channel2                   | [AD4D-A]         | G56           | G: Ch:                    | LISLE UES                                | equi     | pernents              | 192.168.0.142              |   |                                         |
| -                                         | AD4Q-A                                  | Channel1                   | [AD4Q-A]         | G56           | G: Ch:                    | 579.300 MHz                              | Standard | d Default             | 192.168.0.72               |   |                                         |
| -                                         | AD4Q-A                                  | Channel2                   | [AD4Q-A]         | G56           | G:Ch:                     | 610.300 MHz                              | Standard | d Default             | 192.168.0.72               |   |                                         |
| -                                         | AD4Q-A                                  | Channel3                   | [AD4Q-A]         | G56           | G:Ch:                     | 625.300 MHz                              | Standard | d Default             | 192.168.0.72               |   |                                         |
| -                                         | AD4Q-A                                  | Channel4                   | [AD4Q-A]         | G56           | G:Ch:                     | 616.025 MHz                              | Standard | d Default             | 192.168.0.72               |   |                                         |
|                                           | QLXD4                                   | Chor 03                    | [QLXD4]          | G51           | G:03 Ch:54                | 524.150 MHz                              |          | Default               | 192.168.0.160              |   |                                         |
|                                           | QLXD4                                   | Chor 04                    | [QLXD4]          | G51           | G:03 Ch:55                | 525.450 MHz                              |          | Zone de r             | propriétés                 |   |                                         |
|                                           | QLXD4                                   | Chor 02                    | [QLXD4]          | G51           | G:Ch:                     | 519.250 MHz                              |          | do modificat          | iona on cório              |   | Nothing Selected                        |
|                                           | QLXD4                                   | Chor 01                    | [QLXD4]          | G51           | G:03 Ch:48                | 519.250 MHz                              |          | de modificat          | ions en serie,             |   | Select one or more channels to view and |
| •                                         | ULXD4D                                  | Instru 1                   | [ULXD4D]         | K51           | G:01 Ch:04                | 608.650 MHz                              | Stand    | de gestion            | des presets                |   | change properties here.                 |
| •                                         | ULXD4D                                  | Instru 2                   | [ULXD4D]         | K51           | G:01 Ch:06                | 610.200 MHz                              | Standard | d Default             | 192.168.0.125              |   |                                         |
| -                                         | ULXD4Q                                  | 1ULXD 58                   | [ULXD4Q]         | K51           | G:01 Ch:63                | 664.725 MHz                              | Standard | d Default             | 192.168.0.93               |   |                                         |
| •                                         | ULXD4Q                                  | 2ULXD 58                   | [ULXD4Q]         | K51           | G:01 Ch:66                | 669.000 MHz                              | Standard | d Default             | 192.168.0.93               |   |                                         |
| -                                         | ULXD4Q                                  | 1 ULXD P                   | [ULXD4Q]         | K51           | G:01 Ch:67                | 669.900 MHz                              | Standard | d Default             | 192.168.0.93               |   |                                         |
| -                                         | ULXD4Q                                  | 2 ULXD P                   | [ULXD4Q]         | K51           | G:01 Ch:02                | 607.175 MHz                              | Standard | d Default             | 192.168.0.93               |   |                                         |
|                                           | ULXD6                                   | Instru2                    | [ULXD6]          | K51           | G:Ch:                     | 640.075 MHz                              | Standard | d Default             |                            |   |                                         |
| _ • ک                                     | ULXD8                                   | Instru 1                   | [ULXD8]          | K51           | G:01 Ch:04                | 608.650 MHz                              | Standard | d Default             |                            |   |                                         |
|                                           |                                         |                            |                  |               |                           | In Ear I<br>Spectrun                     | Ba       | rre d'Etat            |                            |   |                                         |
| ÷.                                        | AXT600                                  |                            | [AXT600-1]       | Wideband      |                           |                                          |          | Default               | 192.168.0.66               |   |                                         |
| •                                         |                                         |                            |                  |               |                           | Charger (4                               | l)       |                       |                            |   |                                         |
| S .                                       | AXT900                                  |                            | [AXT900-1]       |               |                           |                                          |          | 🕈 Default             | 192.168.0.144              | ~ |                                         |

#### Wireless Workbench – L'interface – Onglet Inventory

| reless<br>View | Workbench<br>Tools Rep | 6 (Show_Training.shw)<br>orts Help | )             |          |                         |                          | <b>A</b>               |              |                      |                      |                                                                | - 0 ×          |
|----------------|------------------------|------------------------------------|---------------|----------|-------------------------|--------------------------|------------------------|--------------|----------------------|----------------------|----------------------------------------------------------------|----------------|
| new d          | evice Show             | Link Plot Frequency P              | Axient        | Timeline | Frequency List Event Lo | og Hardware Alerts Inter | ference<br>Frequency C | coordination | Moni                 | <b>tor</b><br>Search | Item i                                                         | Properties     |
|                | Model                  | Channel Name                       | Device ID     | Ban      | d G & Ch                | Frequency                | Transmission Mo        | ode Zone T   | Tags Inclusion Group | IP Address           | ∧ Presets<br>AD4bis                                            | (7)            |
|                |                        |                                    |               |          |                         | Microphone               | (20)                   |              |                      |                      | Fleur                                                          | (11)           |
| 0              | AD4D-A                 | Statut                             | connev        | ion      | G: Ch:                  | 574.475 MHz              | Standard               | Zone ge      | estion des p         | resets               | Test AD4                                                       | (19)           |
|                | AD4D-A                 | Statut                             | CONNEX        |          | G: Ch:                  | 553.475 MHz              | Standard               | Default      |                      | 192.168.0.142        | Test4                                                          | (0)<br>(21)    |
| 1              | AD4Q-A                 | Icônes                             | d'idont       | ific     | ation                   | 579.300 MHz              | Standard               | Default      |                      | 192.168.0.72         | Yves<br>Device Properties                                      | (15) ¥         |
|                | AD4Q-A                 | TCOLLES                            |               | me       |                         | 610.300 MHz              | Standard               | Default      |                      | 192.168.0.72         | Device ID                                                      |                |
|                | AD4Q-A                 | т                                  |               | -17      | · · ·                   | 625.300 MHz              | Standard               | Default      |                      | 192.168.0.72         | AD4D-A                                                         |                |
| Ľ              | AD4Q-A                 | Icone co                           | ontrole       | 0`8      | acces                   | 616.025 MHz              | <sup>s</sup> Zon       | o proprié    | stés de l'an         | haroil               | Auto-enumerate from                                            |                |
| Γ              | QLXD4                  | Chor 03                            | [QLXD4]       | G51      | G:03 Ch:54              | 524.150 MHz              | 201                    |              |                      | Jaren                | Model                                                          |                |
|                | QLXD4                  | Chor 04                            | [QLXD4]       | G51      | G:03 Ch:55              | 525.450 MHz              |                        | Default      |                      | 192.168.0.162        | AD4D-A                                                         |                |
|                | QLXD4                  | Chor 02                            | [QLXD4]       | G51      | G: Ch:                  | 519.250 MHz              |                        | Default      |                      | 192.168.0.146        | Advanced RF     Locks                                          |                |
|                | QLXD4                  | Chor 01                            | [QLXD4]       | G51      | G:03 Ch:48              | 519.250 MHz              |                        | Default      |                      | 192.168.0.163        | Channel Properties                                             | (1)            |
|                | ULXD4D                 | Instru 1                           | [ULXD4D]      | K51      | G:01 Ch:04              | 608.650 MHz              | Standard               | Default      |                      | 192.168.0.125        | Channel Name                                                   |                |
|                | ULXD4D                 | Instru 2                           | [ULXD4D]      | K51      | G:01 Ch:06              | 610.200 MHz              | Standard               | Default      |                      | 192.168.0.125        | ST 1                                                           |                |
|                | ULXD4Q                 | 1ULXD 58                           | [ULXD4Q]      | K51      | G:01 Ch:63              | 664.725 MHz              | Standard               | Zone pr      | opriétés du          | canal                |                                                                |                |
|                | ULXD4Q                 | 2ULXD 58                           | [ULXD4Q]      | K51      | G:01 Ch:66              | 669.000 MHz              | Standard               |              |                      |                      | Audio                                                          |                |
|                | ULXD4Q                 | 1 ULXD P                           | [ULXD4Q]      | K51      | G:01 Ch:67              | 669.900 MHz              | Standard               | Default      |                      | 192.168.0.93         | Coordination                                                   |                |
|                | ULXD4Q                 | 2 ULXD P                           | [ULXD4Q]      | K51      | G:01 Ch:02              | 607.175 MHz              | Standard               | Default      |                      | 192.168.0.93         | <ul> <li>Interference Detection</li> <li>IR Presets</li> </ul> |                |
|                | ULXD6                  | Instru2                            | [ULXD6]       | K51      | G: Ch:                  | 640.075 MHz              | Standard               | Default      |                      |                      |                                                                |                |
|                | ULXD8                  | Instru 1                           | [ULXD8]       | K51      | G:01 Ch:04              | 608.650 MHz              | Standard               | Default      |                      |                      |                                                                |                |
|                | UR4D                   | Shure                              | 0             | G1E      | G: Ch:                  | Find Best                |                        | Default      |                      |                      |                                                                |                |
|                | UR4D                   | Shure                              | 0             | G1E      | G: Ch:                  | Find Best                |                        | Default      |                      |                      |                                                                |                |
|                |                        |                                    |               |          |                         | In Ear Monito            | or (1)                 |              |                      |                      |                                                                |                |
|                | PSM900                 | Shure                              | PSM900        | K1E      | G: Ch:                  | Find Best                |                        | Default      |                      |                      | <br>Cancel                                                     | Apply          |
| ice            | s Identified           | Dismiss all Flash all              | devices Timel | ine 0 B  |                         | Spectrum Man:            | ager (1)               |              |                      |                      | • 17                                                           | Devices Online |

#### Wireless Workbench – L'interface – Onglet Frequency Coordination

![](_page_21_Figure_1.jpeg)

#### Wireless Workbench – L'interface – Onglet Monitoring

| de la contra de la contra de la       | Wireless Workb   | pench 6 (unsaved sho | w)                   |                     |                     |                   |                  |                  |                  |                      |                  |                |              | -            | o ×       |
|----------------------------------------------------------------------------------------------------|------------------|----------------------|----------------------|---------------------|---------------------|-------------------|------------------|------------------|------------------|----------------------|------------------|----------------|--------------|--------------|-----------|
| de la Biel He regeren de la de la Biel regeren de la de la biel de la biel de       | File View Tools  | Reports Help         |                      |                     |                     | A 16              | •                |                  |                  |                      |                  |                |              |              |           |
| Inventor       Frequency Coordination       Monitor         ULCOP       OLLOD 4       OLLOD 4       OLLO                                                                                                    | Add new device   | ShowLink Plot Freat  | uencv Plot Timeline  | Auto Timeline Frequ | ency List Event Log | Hardware Alerts   | nterference      |                  |                  |                      |                  |                |              |              |           |
| ULX05         ULX05         ULX06         ULX05         ULX06         ULX05         ULX06         ULX05         ULX06         ULX05         ULX06         ULX06         ULX06         ULX06         ULX06         ULX06         ULX06         ULX06         ULX06         ULX06         ULX06         ULX06         ULX06         ULX06         ULX06         ULX06         ULX06         ULX06 <th< td=""><td></td><td></td><td></td><td></td><td>Inventory</td><td></td><td>Frequen</td><td>cv Coordination</td><td></td><td>Monit</td><td>tor</td><td></td><td></td><td></td><td></td></th<>                                                                                                    |                  |                      |                      |                     | Inventory           |                   | Frequen          | cv Coordination  |                  | Monit                | tor              |                |              |              |           |
| ULUS0         ULUS0         ULUS0 <th< td=""><td>~</td><td></td><td></td><td></td><td>,</td><td></td><td>-</td><td>,</td><td></td><td></td><td></td><td></td><td></td><td></td><td></td></th<>                                                                                                    | ~                |                      |                      |                     | ,                   |                   | -                | ,                |                  |                      |                  |                |              |              |           |
| dot 71 vi       100 71 vi       100 70 vi       100 200       Vi vi       100 200       Vi vi       100                                                                                                    | 10LXD 58         | 2 ULXD P             | 2ULXD 58             | Channel1            | Channel2            | Channel2          | Channel3         | ST 1             | Channel4         | Chor 01              | Chor 02          |                | De           | vice Chooser |           |
| R*       Audo       R*       Audo       Audo       Audo       Audo       Audo       Audo       Audo       Audo       Audo       Audo       Audo       Audo       Audo                                                                                                    | 664.725 TV 45    | 607.175 TV 38        | 669.000 TV 45        | 579.300 TV 34       | 553.475 TV 31       | 610.300 TV 38     | 625.300 1        | 7                |                  |                      | 519.250 TV 27    | Search         | _            |              | (0)       |
| A       B       A       B       A                                                                                                    | RF Audio         | RF Audio             | RF Audio             | RF Audio            | RF Audio            | RF Audio          | RF               | Zone d           | e selec          | tion 🚦               | RF Audio         | Monitor Group  | os           |              | (0)       |
| A       B       A       B       A                                                                                                    |                  | • • •                | • • •                |                     | AB                  | A B               |                  | AB               | A B              |                      | • • •            | Channels       |              |              | (10)      |
| 0, 0, 0, 0, 0, 0, 0, 0, 0, 0, 0, 0, 0, 0                                                                                                    | A B              | A B                  | AB                   | ြိ ၀L ိ ြ           | ြဲ ၀∟ ိ   ്         | ် ၀၊ ီ 🛛 🗸        | ် ၀∟ ် ု ଁ       | ြဲ ၀∟ ိ   ိ      | ် ၀∟ ိ ု         | AB                   | AB               | Strip          | Timeline     | Channel Name | Device ID |
| V1       V1       V2       V2 <td< td=""><td></td><td></td><td></td><td>-70</td><td>-70</td><td>-70</td><td>-70</td><td>-70</td><td>-70</td><td></td><td></td><td></td><td></td><td>1ULXD 58</td><td>[ULXD4Q]</td></td<>                                                                                                    |                  |                      |                      | -70                 | -70                 | -70               | -70              | -70              | -70              |                      |                  |                |              | 1ULXD 58     | [ULXD4Q]  |
| 33       33       35       35       35       35       35       35       35       35       35       35       35       35       35       35       35       35       35       35       35       35       35       35       35       35       35       35       35       35       35       35       35       35       35       35       35       35       35       35       35       35       35       35       35       35       35       35       35       35       35       35       35       35       35       35       35       35       35       35       35       35       35       35       35       35       35       35       35       35       35       35       35       35       35       35       35       35       35       35       35       35       35       35       35       35       35       35       35       35       35       35       35       35       35       35       35       35       35       35       35       35       35       35       35       35       35       35       35       35       35       35 <td< td=""><td>-70</td><td>-70</td><td>77</td><td>-80</td><td>-80</td><td>-75</td><td>-75</td><td>-75</td><td>-75</td><td>-70</td><td>-70</td><td></td><td></td><td>2 ULXD P</td><td>[ULXD4Q]</td></td<>                                                                                                    | -70              | -70                  | 77                   | -80                 | -80                 | -75               | -75              | -75              | -75              | -70                  | -70              |                |              | 2 ULXD P     | [ULXD4Q]  |
| Chor       Chor                                                                                                    | -83              |                      | -83                  | -85                 | -85                 | -85               | -85              | -85              | -85              |                      | -77              |                |              | 2ULXD 58     | [ULXD4Q]  |
| Print       Print       Print <td< td=""><td>-90</td><td>-90</td><td>-90</td><td>-90</td><td>-90</td><td>-90</td><td>-90</td><td>-90</td><td>-90</td><td>-90</td><td>-90</td><td></td><td></td><td>Channel1</td><td>[AD4Q-A]</td></td<>                                                                                                    | -90              | -90                  | -90                  | -90                 | -90                 | -90               | -90              | -90              | -90              | -90                  | -90              |                |              | Channel1     | [AD4Q-A]  |
| Not maintee       Not relationatee       Not relationatee       Not                                                                                                    | <u> </u>         | <b>A</b> N- <b>T</b> | <b>A</b> No <b>T</b> |                     |                     |                   |                  |                  |                  | <b>A</b> No <b>T</b> |                  |                |              | Channel2     | [AD4D-A]  |
| Nacyptel       Nacyptel       Nacyptel <t< td=""><td>7 No Transmitter</td><td>7 No Transmitter</td><td>7 No Transmitter</td><td>7 No Transmitter</td><td>7 No Transmitter</td><td>7 No Transmitter</td><td>7 No Transmitter</td><td>7 No Transmitter</td><td>7 No Transmitter</td><td>7 No Transmitter</td><td>7 No Transmitter</td><td></td><td></td><td>Channel2</td><td>[AD4Q-A]</td></t<>                                                                                                    | 7 No Transmitter | 7 No Transmitter     | 7 No Transmitter     | 7 No Transmitter    | 7 No Transmitter    | 7 No Transmitter  | 7 No Transmitter | 7 No Transmitter | 7 No Transmitter | 7 No Transmitter     | 7 No Transmitter |                |              | Channel2     | [AD4Q-A]  |
| Chor 03 Chor 04 instru 1 instru 2   S24.150 VZZ 203.650 TV 30 10.200 TV 30   RF Audio RF Audio RF Audio   A B O.L B O.L B   OL O.L O.L O.L O.L   70 70 70 70 70   70 70 70 70   83 93 93 93   90 90 90 90   90 90 90 90   90 90 90   90 90 90   90 90 90   90 90 90   90 90 90   90 90 90   90 90 90   90 90 90   90 90 90   90 90 90   90 90 90   90 90 90   90 90 90   90 90 90   90 90 90   90 90 90   90 90   90 90   90 90   90 90   90 90   90 90   90 90   90 90   90 90   90 90   90 90   90 90   90 90   90 90   90 90   90 90 <td>encrypted</td> <td>encrypted</td> <td>encrypted</td> <td>encrypted</td> <td>encrypted</td> <td>encrypted</td> <td>encrypted</td> <td>encrypted</td> <td>encrypted</td> <td>encrypted</td> <td>encrypted</td> <td></td> <td></td> <td>Channel3</td> <td>[AD4Q-A]</td>                                                                                                    | encrypted        | encrypted            | encrypted            | encrypted           | encrypted           | encrypted         | encrypted        | encrypted        | encrypted        | encrypted            | encrypted        |                |              | Channel3     | [AD4Q-A]  |
| S24.150 TV27 628.450 TV28 668.650 TV38 610.200 TV38<br>FF Audio<br>A B A B A B A B A B A B A B A B A B A B                                                                                                    | Chor 03          | Chor 04              | Instru 1             | Instru 2            |                     |                   |                  |                  |                  |                      |                  |                |              | ST 1         | [AD4D-A]  |
| <pre>d2 r i v 2 / 20 v 2 / v 2 / v 2</pre> | 524 150 TV 27    | 525 450 TV 27        | 609 650 TV 29        | 610 200 TV 28       |                     |                   |                  |                  |                  |                      |                  |                |              | Channel4     | [AD4Q-A]  |
| A B A B A                                                                                                    | DE Audio         | PE Audio             | PE Audio             | PE Audio            |                     |                   |                  |                  |                  |                      |                  |                |              | Chor 01      | [QLXD4]   |
| A B OL OLO Chor OS (0LXO4)<br>OL OLO 770 770 777 777 777 777 777 777 777 77                                                                                                    |                  |                      |                      |                     | _                   |                   |                  |                  |                  |                      |                  |                |              | Chor 02      | [QLXD4]   |
| ol ol                                                                                                    | A B              | A B                  | A B                  | A B                 |                     | X                 | 1 ULXD P 669.9   | 900 MHz          |                  | 1 ULXD P             |                  |                |              | Chor 03      | [QLXD4]   |
| -70 -70 -70 -70 -70 -77 -77 -77 -77 -77 -77 -77 -77 -77 -77 -77 -77 -77 -77 -77 -90 -90                                                                                                    | OL 🕘 🔍           | OL O                 | OL                   | OL O                |                     |                   |                  |                  | 669.90           | 0 TV 45              |                  |                |              | Chor 04      | [QLXD4]   |
| F77 - 77 - 77 - 77 - 77 - 77 - 77 - 77                                                                                                    | -70 🕘 💮          | -70                  | -70                  | -70                 |                     | Y                 |                  |                  | RF               | Audio                |                  |                |              | Instru 1     | [ULXD4D]  |
| -83 -90 -90 -90 -90 -90 -90 -90 -90 -90 -90                                                                                                    | -77              | -77                  | -77                  | -77 💿 📄             | A/E                 | , 0 <mark></mark> |                  |                  |                  |                      |                  |                |              | Instru 2     | [ULXD4D]  |
| -00 -00 -00 -00 -00 -00 -00 -00 -00 -00                                                                                                    | -83              | -83                  | -83 💿 👘              | -83 💿 🛛 🔍           |                     | <b></b> -60       |                  |                  | A                | в                    |                  |                | $\checkmark$ | 1 ULXD P     | [ULXD4Q]  |
| Mo Transmitter     Mo Transmitter     Mo Transmitter     Mot Transmitter     Mot     encrypted     encrypted     Gestion des vues     Mot     motypted     Mot     motypted     Mot     motypted     Mot     motypted     Mot     motypted     Mot     motypted     Mot     motypted     Mot     motypted     Mot     motypted     Mot     motypted     Mot     motypted     Mot     motypted     Mot     motypted     Mot     Mot     motypted     Mot     Mot     motypted     Mot     Mot     motypted     Mot     Mot     Mot     motypted     Mot     Mot     Mot     Mot     Mot     Mot     motypted     Mot     Mot     M                | -90 🔍 🔍          | -90 🔍 🔍              | -90                  | -90                 |                     | 120               |                  |                  | OL 🏾             |                      |                  |                |              |              |           |
| Not Not   encrypted encrypted      Gestion des vues   Paramètres fenêtre      Not   encrypted      All Mice × +   Image: serie serie ser                                                                                                    | 🖌 No Transmitter | 🖌 No Transmitter     | 🖌 No Transmitter     | 🖌 No Transmitter    |                     |                   |                  |                  | -70 🔍            |                      |                  |                |              |              |           |
| encrypted encrypted encryp       | Not              | Not                  | Not                  | Not                 |                     | 0                 |                  |                  | -77 🕘            |                      |                  |                |              |              |           |
| Gestion des vues                                                                                                    | encrypted        | encrypted            | encrypted            | encrypted           |                     | <b>≼</b> )) -25   |                  |                  | -83 🔍            |                      |                  |                |              |              |           |
| Gestion des vues                                                                                                    |                  | مار مردا م           |                      |                     |                     | -50               |                  |                  | Deve             |                      | <u>^</u>         |                |              |              |           |
| ♦ ₩ 40<br>encrypted<br>All Mics × +<br>Carces Points (1)<br>Free ♦ Antenna Distro (1)                                                                                                    | Ge               | stion ae             | s vues               |                     |                     | O 🗳 👸             |                  |                  | Param            | ietres re            | enetre           |                |              |              |           |
| All Mics ×/+                                                                                                    |                  |                      |                      |                     |                     | • 🖦 👯             |                  |                  | 0-m              | enerunted            |                  |                |              |              |           |
| All Mics ×/+                                                                                                    |                  |                      |                      |                     |                     | U                 |                  |                  |                  | encrypted            |                  |                |              |              |           |
| All Mics × + (4)<br>All Mics × + (1)<br>Free (1)<br>Antenna Distro (1)<br>(1)<br>(1)<br>(1)<br>(1)<br>(1)<br>(1)<br>(1)                                                                                                    |                  |                      |                      |                     |                     |                   |                  |                  |                  |                      |                  | Chargors       |              |              | (4)       |
| All Mics × / +                                                                                                    |                  |                      |                      |                     |                     |                   |                  |                  |                  |                      |                  | Sportrum Mor   | agore        |              | (4)       |
| All Mics × / +                                                                                                    | +                |                      |                      |                     |                     |                   |                  |                  |                  |                      |                  | Access Reinte  | lagers       |              | (1)       |
|                                                                                                    |                  | +                    |                      |                     |                     |                   |                  |                  |                  |                      | Free f           | Antenna Distre | 2            |              | (1)       |
|                                                                                                    |                  |                      |                      |                     |                     |                   |                  |                  |                  |                      |                  | Antenna Distri | ,            | 2            |           |

#### Wireless Workench – Les listes et groupes d'inclusion

#### • A quoi cela sert-il ?

- A forcer WWB6 à calculer des fréquences dans une zone du spectre défini
- A aménager des zones blanches dans une bande de fréquence d'un système
- A isoler, par exemple, les ear et les micros HF fonctionnants dans des bandes pratiquement identiques, voire identiques
- A éviter d'augmenter le bruit de fond HF en concentrant les systèmes de forte puissance (≥ 50mW) dans une seule région du spectre

![](_page_23_Figure_6.jpeg)

![](_page_23_Picture_7.jpeg)

ENTREPRISES

#### Wireless Workench – Les listes et groupes d'inclusion

#### • Comment ça marche ?

- Les groupes d'inclusion font partis d'une liste
- On peut créer plusieurs listes, mais une seule liste est active à la fois
- Chaque liste peut contenir plusieurs groupes
- Chaque groupe peut inclure :
  - Un ou plusieurs canaux TV
  - Une ou plusieurs plages de fréquences
  - Une ou plusieurs fréquences
- Chaque groupe a un niveau de priorité dans le calcul > plus il est haut dans la liste, plus sa priorité est élevée

![](_page_24_Picture_10.jpeg)

ENTREPRISES

#### Wireless Workench – Les listes et groupes d'inclusion

Workflow pour la création et l'assignation

![](_page_25_Figure_2.jpeg)

#### Wireless Workench – Les zones

#### • Qu'est-ce que c'est ?

- Un environnement RF distinct et indépendant
- Peut ou pas chevaucher un environnement RF voisin

![](_page_26_Picture_4.jpeg)

![](_page_26_Picture_5.jpeg)

#### Festival multi scènes

![](_page_26_Picture_7.jpeg)

Parc à thème

algam

#### Fonctionnement

- Les systèmes sont groupés par zone
- Les relations entre zones sont liées à leur espacement et/ou isolation et la puissance RF utilisée

![](_page_27_Figure_4.jpeg)

![](_page_27_Picture_5.jpeg)

- Ajouter ou supprimer une zone
  - Tools > Manage RF Zones

Onglet Frequency Coordination

![](_page_28_Picture_4.jpeg)

![](_page_28_Picture_5.jpeg)

- Profil de performances des appareils
  - Espacement entre appareil
     > dépend de la sélectivité du RX
  - Produits d'intermodulation
     > spacing fonction des qualités de filtrage des TX et RX
     > spacing fonction du niveau souhaité de tolérance

| U U                                                                                                    |                                                                                                    | E                            | quipment Profil                                                                                        | es                                                             |                                                |
|----------------------------------------------------------------------------------------------------|----------------------------------------------------------------------------------------------------|------------------------------|----------------------------------------------------------------------------------------------------|----------------------------------------------------------------|------------------------------------------------|
| Manufacture                                                                                                    | er:                                                                                                    | Mode                         | l:                                                                                                    | Ва                                                             | and:                                           |
| Shure<br>AKG<br>Anchor<br>Audio-Techr                                                                                                   | nica                                                                                                    | AD40<br>AD40<br>AD40<br>AD40 | D-A<br>D-B<br>D-C<br>D-D                                                                               | G<br>G<br>G<br>G                                               | 54<br>55<br>56<br>57                           |
| A                                                                                                    |                                                                                                    |                              | Trans                                                                                                  | mission N                                                      | Node: Standard                                 |
|                                                                                                    | Profile Detail                                                                                                    | s                            | Tunina                                                                                                 | Filterina &                                                    | Intermods                                      |
| Front end fil                                                                                                    | ter: Tracking                                                                                                    | obust                        | Standard                                                                                               |                                                                | Intermod Source                                |
| Fliter Selec                                                                                                    |                                                                                                    | odust                        |                                                                                                    | EE MU                                                          | More Frequencies                               |
| Start                                                                                                    |                                                                                                    |                              |                                                                                                    |                                                                |                                                |
| End                                                                                                    | 90 MHz                                                                                                    |                              | 70 MHz                                                                                                 | 55 MHz                                                         | 2                                              |
| End<br>Channel Spa                                                                                                    | 90 MHz                                                                                                    |                              | 70 MHz                                                                                                 | 55 MHz                                                         | 2                                              |
| End<br>Channel Spa                                                                                                    | 90 MHz<br>acing                                                                                                    | obust                        | 70 MHz                                                                                                 | 55 MHz                                                         | 2<br>More Frequencies                          |
| End<br>Channel Spacing<br>Channel Sp                                                                                                    | 90 MHz<br>acing<br>More R<br>350 kHz                                                                                              | obust                        | 70 MHz<br>Standard<br>350 kHz                                                                          | 350 kHz                                                        | z<br>:<br>More Frequencies<br>z                |
| End<br>Channel Spa<br>Spacing<br>Channel Sp<br>Intermodula                                                                              | g More R<br>350 kHz<br>acing 350 kHz<br>tion Products                                                                             | obust                        | 70 MHz<br>Standard<br>350 kHz                                                                          | 350 kHz                                                        | z<br>More Frequencies<br>z                     |
| End<br>Channel Spacing<br>Channel Sp<br>Intermodula                                                                                     | 90 MHz<br>acing<br>g More R<br>ba 350 kHz<br>tition Products<br>g More R                                                          | obust                        | 70 MHz<br>70 MHz<br>Standard<br>350 kHz<br>Standard                                                    | 350 kHz                                                        | 2<br>More Frequencies<br>Z<br>More Frequencies |
| End<br>Channel Spacing<br>Channel Sp<br>Intermodula<br>Spacing<br>2 Tx / 3rd C                                                          | 90 MHz<br>acing<br>g More R<br>oa 350 kHz<br>ition Products<br>g More R<br>Drd 150 kHz                                            | obust<br>obust               | 70 MHz<br>70 MHz<br>Standard<br>350 kHz<br>Standard<br>75 kHz                                          | 350 kHz                                                        | 2<br>More Frequencies<br>2<br>More Frequencies |
| End<br>Channel Spacing<br>Channel Sp<br>Intermodula<br>Spacing<br>2 Tx / 3rd (<br>2 Tx / 5th (                                          | 90 MHz<br>acing<br>g More R<br>ba 350 kHz<br>tition Products<br>g More R<br>Ord 150 kHz<br>Ord 0 kHz                              | obust<br>obust               | 70 MHz<br>70 MHz<br>Standard<br>350 kHz<br>Standard<br>75 kHz<br>0 kHz                                 | 350 kHz<br>0 kHz<br>0 kHz                                      | 2<br>More Frequencies<br>z<br>More Frequencies |
| End<br>Channel Spacing<br>Channel Sy<br>Intermodula<br>Spacing<br>2 Tx / 3rd (<br>2 Tx / 5rh (<br>2 Tx / 7rh (                          | 90 MHz<br>acing<br>g More R<br>Da 350 kHz<br>tition Products<br>g More R<br>Ord 150 kHz<br>Ord 0 kHz<br>Ord 0 kHz                 | obust                        | 70 MHz<br>70 MHz<br>Standard<br>350 kHz<br>Standard<br>75 kHz<br>0 kHz<br>0 kHz                        | - 33 MH<br>55 MH2<br>350 kH2<br>0 kH2<br>0 kH2<br>0 kH2        | Z<br>More Frequencies<br>Z<br>More Frequencies |
| End<br>Channel Spacing<br>Channel Sp<br>Intermodula<br>Spacing<br>2 Tx / 3rd 0<br>2 Tx / 3rd 0<br>2 Tx / 7rh 0<br>2 Tx / 7rh 0          | 90 MHz<br>acing<br>g More R<br>350 kHz<br>attion Products<br>g More R<br>0 rd 350 kHz<br>0 rd 150 kHz<br>0 rd 0 kHz<br>0 rd 0 kHz | obust                        | 70 MHz<br>70 MHz<br>Standard<br>350 kHz<br>Standard<br>75 kHz<br>0 kHz<br>0 kHz<br>0 kHz               | 55 MHz<br>350 kHz<br>0 kHz<br>0 kHz<br>0 kHz<br>0 kHz          | 2<br>More Frequencies<br>z<br>More Frequencies |
| End<br>Channel Spacing<br>Channel Sp<br>Intermodula<br>Spacing<br>2 Tx / 3rd (<br>2 Tx / 7th (<br>2 Tx / 7th (<br>3 Tx / 3rd (          | 90 MHz<br>90 MHz<br>acing<br>9 More R<br>350 kHz<br>150 kHz<br>0rd 0 kHz<br>0rd 0 kHz<br>0rd 0 kHz                                | obust                        | 70 MHz<br>70 MHz<br>Standard<br>350 kHz<br>Standard<br>75 kHz<br>0 kHz<br>0 kHz<br>0 kHz<br>0 kHz      | 55 MHz<br>350 kHz<br>0 kHz<br>0 kHz<br>0 kHz<br>0 kHz          | 2<br>More Frequencies<br>2<br>More Frequencies |
| End<br>Channel Spacing<br>Channel Sp<br>Intermodula<br>Spacing<br>2 Tx / 3rd (<br>2 Tx / 7th (<br>2 Tx / 9th (<br>3 Tx / 3rd (<br>Clear | 90 MHz<br>acing<br>g More R<br>ba 350 kHz<br>ottion Products<br>g More R<br>Ord 150 kHz<br>Ord 0 kHz<br>Ord 0 kHz<br>Ord 0 kHz    | obust                        | 70 MHz<br>70 MHz<br>350 kHz<br>350 kHz<br>75 kHz<br>0 kHz<br>0 kHz<br>0 kHz<br>0 kHz<br>0 kHz<br>0 kHz | 55 MHz<br>350 kHz<br>0 kHz<br>0 kHz<br>0 kHz<br>0 kHz<br>0 kHz | 2<br>More Frequencies<br>z<br>More Frequencies |

![](_page_29_Picture_5.jpeg)

![](_page_29_Picture_6.jpeg)

#### Wireless Workench – Les zones

![](_page_30_Figure_1.jpeg)

 Procédure de test et validation des zones

- 1. Installer émetteurs, récepteurs et antennes
- 2. Allumer au moins un scanner/récepteur dans chaque zone
- 3. Allumer un émetteur dans une des zones
- 4. Mesurer l'amplitude RF reçue dans les autres zones
  - > -70 dBm Même zone
  - Compris entre -85 et -70 dBm Zones en partie liées
  - < -85 dBm Zones indépendantes

![](_page_31_Picture_9.jpeg)

algam

![](_page_31_Picture_10.jpeg)

- Fréquence utilisée dans plusieurs zones avec TX itinérant
  - 1. Créer les zones et le système itinérant
  - 2. Créer la zone inclusive (D) en cochant le spacing CH à CH et CH à IMD
  - 3. Inclure le système itinérant dans la zone inclusive D
  - 4. Suppose que la fréquence peut être utilisée n'importe où, mais pas dans toutes zones simultanément

![](_page_32_Figure_6.jpeg)

![](_page_32_Picture_7.jpeg)